## **INSTRUCCIONES DE FIRMA ELECTRÓNICA DEL PORTAL**

## \*\* Los padres deben iniciar sesión en su Portal para Padres (Parent Portal) en una computadora antes de usar la aplicación Portal para Padres\*\*

Cuando inicie sesión en el Portal, haga clic en Documentos (Documents):

|                 | Infinite<br>Campus |                                                         |  |
|-----------------|--------------------|---------------------------------------------------------|--|
| Message Center  |                    | Message Center                                          |  |
| Today<br>Calend | dar                | Announcements Inbox                                     |  |
| Documents       |                    | District Announcement<br>Monday 01/18/2016              |  |
| More            |                    | WELCOME TO THE HALL CO<br>student's current information |  |

## Seleccione el documento que le gustaría firmar:

| Message Center | Documents                           |
|----------------|-------------------------------------|
| Today          |                                     |
| Calendar       | School Year CURRENT SCHOOL YEAR     |
| Documents      |                                     |
| More           | FORM NAME WILL APPEAR HERE Created: |

Lea y revise el documento. Si el documento tiene un campo obligatorio que debe responder, asegúrese de seleccionar su respuesta primero. Si el documento no requiere que responda un campo, pase al siguiente paso.

| Please Select Yes/No:         | ~         |  |
|-------------------------------|-----------|--|
| • ERROR<br>Please fill out th | Yes<br>No |  |

En la parte inferior encontrará una "Página de firma" (Signature Page), haga clic en la página de color rojo con el icono de lápiz:

|                                            | Signature Page, page 1 of 1                                                 |
|--------------------------------------------|-----------------------------------------------------------------------------|
| STUDENT NAME                               | 5 5715                                                                      |
| FORM NAME WILL APPEAR HERE                 |                                                                             |
| This electronic signature, for all purpose | es of legal documents, is the same as a pen-and-paper signature or initial. |
| Parent/Guardian Signature                  |                                                                             |
| PARENT NAME<br>Printed Name                |                                                                             |

Haga clic en "Firmar" (Sign) si acepta el formulario y en "Rechazar" (Decline) si lo rechaza. Puede borrar su selección si comete un error.

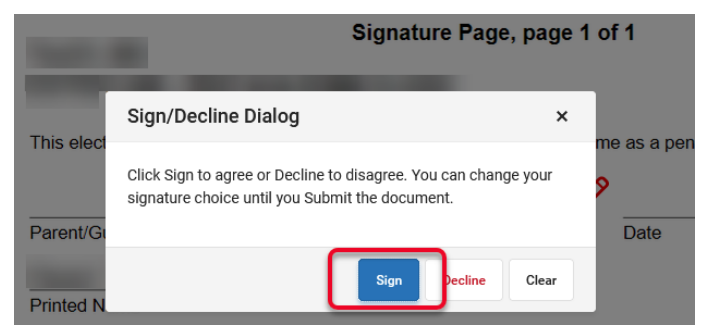

Si el documento está firmado, aparecerán su firma y fecha. Si lo rechaza, verá la palabra "RECHAZADO" (DECLINED) en la línea de firma. Haga clic en "Enviar" (Submit) después de tomar una decisión. \*Nota: Una vez que envíe un formulario, no podrá realizar modificaciones:

| Signature Page, pa                                                                                                   |      |                    |  |  |  |
|----------------------------------------------------------------------------------------------------|------|--------------------|--|--|--|
| FORM NAME WILL APPEAR HERE                                                                                           |      |                    |  |  |  |
| This electronic signature, for all purposes of legal documents, is the same as a pen-and-paper signature or initial. |      |                    |  |  |  |
| PARENT SIGNATURE                                                                                                    |      |                    |  |  |  |
| Parent/Guardian Signature                                                                                            | Date | Submit Hart Action |  |  |  |
| PARENT NAME<br>Printed Name                                                                                          |      | Submit             |  |  |  |

La pestaña Documentos volverá a aparecer y mostrará que ha firmado el documento:

| Ď | ocuments                                         |                  |   |
|---|--------------------------------------------------|------------------|---|
|   | School Year CURRENT SCHOOL YEAR                  |                  |   |
|   | Portal                                           |                  |   |
|   | FORM NAME WILL APPEAR HERE Created: - Submitted: | SIGNED & PENDING | > |

Repita estos pasos con todos los formularios que requieran una firma.

Si tiene varios hijos, puede alternar entre ellos en la esquina superior derecha y seleccionar sus nombres.

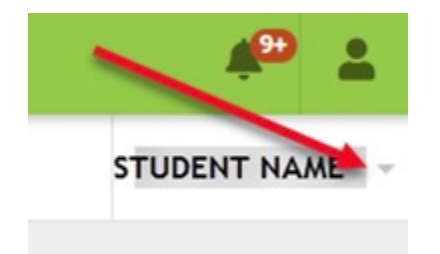